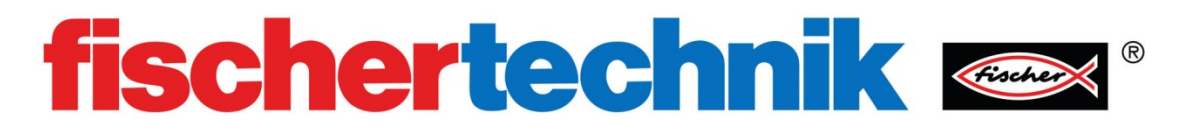

数字分支

## 目的:

在计算机编程中,循环结构是指一系列指令在达到终止条件前循环执行。一旦达到条件, 程序将执行下一条指令。

本节内容向你介绍两种类型的循环。第一种 Do / While 循环。它也可被称为 Do 循环 或 While 循环,这取决于你正在使用哪种编程语言。在下面的例子中,当条件 A 为真时, 重复操作 B。当 A 为假时,程序沿 false 分支转到下一条顺序指令。这里的"真"与"假" 是指数字信号 1 或 0。

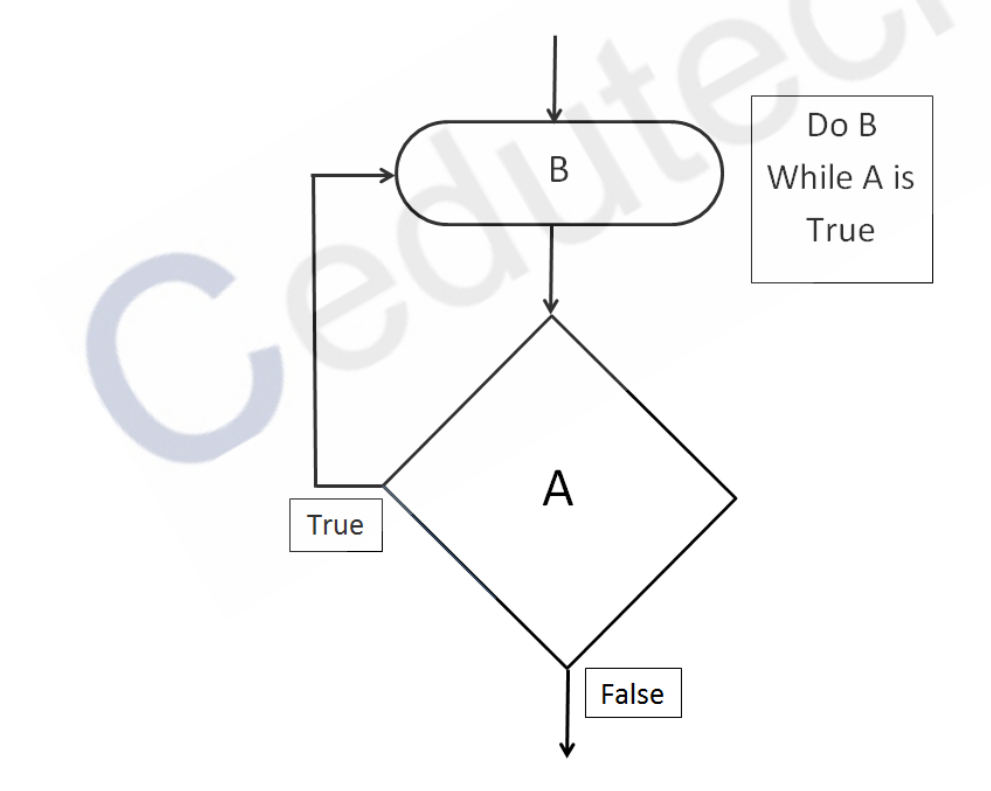

第二种循环类型称为 For / Next 循环。这种类型的循环重复一组指令,直到循环计数器达到预设的数值。这与前面的循环有些类似,终止循环的条件是计数器的设置值。一旦达到计数器值,程序就执行下一条顺序指令。如果你考虑使用"计数器值是否等于或大于"这类问题作为判断条件,那么应该使用逻辑"是(yes)"或逻辑"否(no)"来回答。这里的 "是"与"否"指数字信号1或0。

## 设备:

TXT 控制器、灯、微动开关、9V 直流电源、导线

## 过程:

首先在 RoBo Pro 中创建一个新文件。将环境(Environment)设置为 "ROBO TX/TXT Controller",级别(level)设置为 "level1:Beginner"。点击工具栏中的 "COM/USB", 将接口类型设置为 USB 接线、RoBo Pro TXT 控制器。

将下面这些编程模块拖拽到程序编程窗口中。

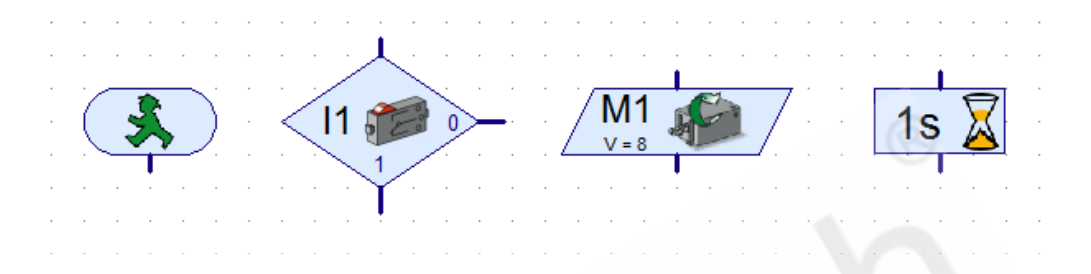

点击并按住鼠标左键,在包含"电机输出(motor output)"模块和"时间延迟(time delay)"模块的区域画出一个矩形框。

| الا<br>Dele | ))<br>te | C<br>Start | t st  | op   | Down | load           | ROBI    | DTX<br>ron. | со        | Com<br>USB<br>M/USB | Tes | st   | Cont | ><br>inue | Pau | Jse   | Step | , | Zoor | )<br>m out |
|-------------|----------|------------|-------|------|------|----------------|---------|-------------|-----------|---------------------|-----|------|------|-----------|-----|-------|------|---|------|------------|
| el T        | ( Disp   | lay P      | roper | ties | Desc | ription        | 1       | 2           |           |                     |     |      |      |           |     |       |      |   |      |            |
| •           | <        | 11         | 1     |      | 0    | -              | <br>. / | M<br>v=     | I1<br>₌ 8 | F                   |     | 7    | · ·  |           | 1s  |       |      |   |      |            |
| •           | •        | · ·        | Ĭ     | •    | · ·  | •              | · ·     |             |           |                     |     | <br> | · ·  |           |     | · · · |      |   | -    | •          |
|             |          |            |       |      |      |                |         |             |           |                     |     |      |      |           |     |       |      |   |      |            |
| 松开          | 鼠林       | 示后         | , 这   | 两个   | 〉模块  | <del></del> 夬将 | 一同      | 被送          | 先中        | , 显                 | 示为  | 高    | 亮。   |           |     |       |      |   |      |            |

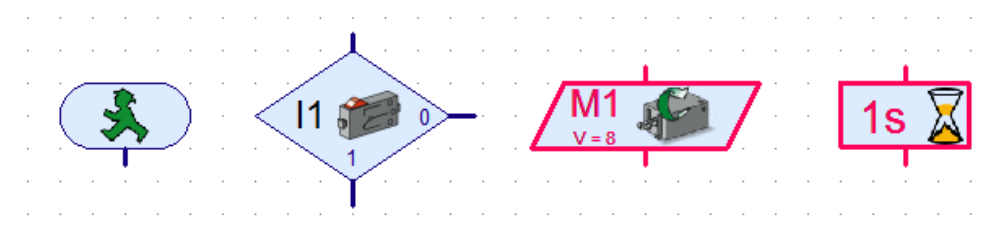

将鼠标悬停在选中的模块上方,按住键盘上的 CTRL 键,点击鼠标左键。当你松开左键 的时候,你会得到与所选模块相同的复制模块。

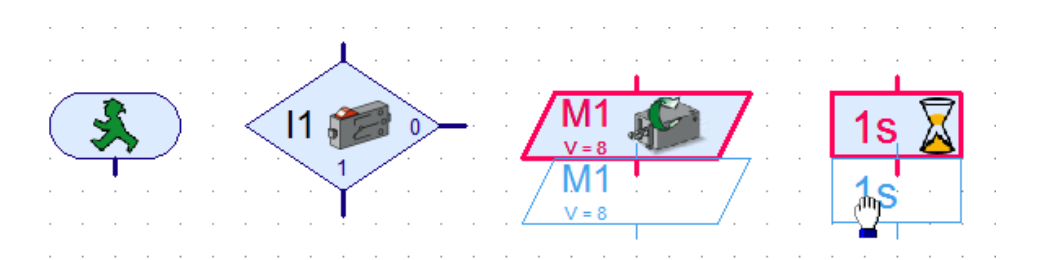

重复这个操作,建立四组相同的模块(电机输出模块和时间延迟模块)。在"电机输出 (Motor output)"模块的属性面板中,将其设置为灯。其中两个设置为开(on),两个设 置为关(off)。

| , | M1<br>V = 8<br>Motor output |                                  |  |  |  |  |  |  |  |
|---|-----------------------------|----------------------------------|--|--|--|--|--|--|--|
|   | Motor output:               | Image:                           |  |  |  |  |  |  |  |
|   | M1                          | Motor                            |  |  |  |  |  |  |  |
|   | © M2                        | Lamp                             |  |  |  |  |  |  |  |
|   | () M3                       | Solenoid valve                   |  |  |  |  |  |  |  |
|   | © M4                        | Electromagnet                    |  |  |  |  |  |  |  |
|   | Interface / Extension       | 🔘 Buzzer                         |  |  |  |  |  |  |  |
|   | IF1 -                       | Action:                          |  |  |  |  |  |  |  |
|   | Brightness (18):            | On     On                        |  |  |  |  |  |  |  |
|   | 8                           | <ul> <li>(Reverse on)</li> </ul> |  |  |  |  |  |  |  |
|   | ОК                          | Cancel                           |  |  |  |  |  |  |  |

使用流程线连接这些模块,将它们排列成下图。

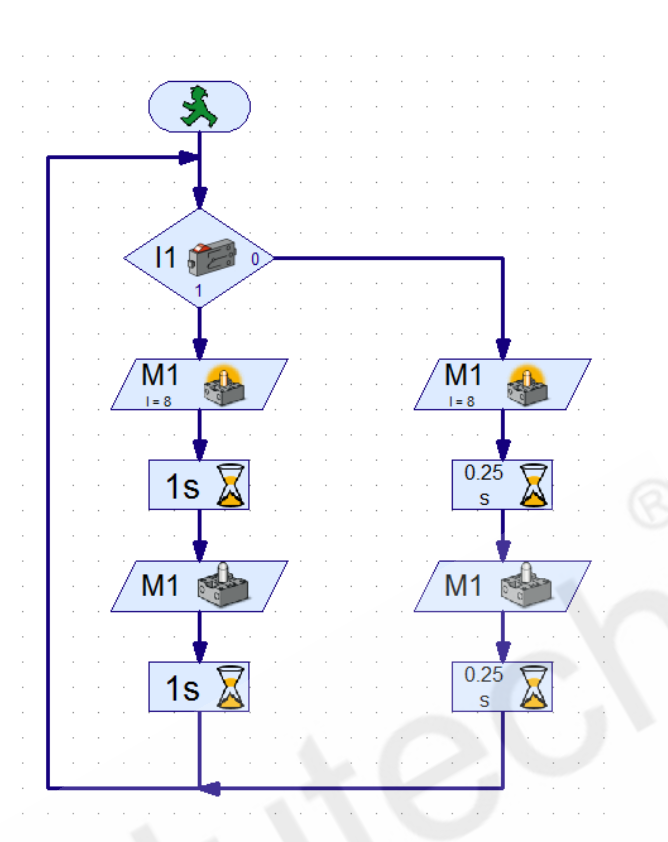

将灯连接到 TXT 控制器上的 M1 输出端口,将开关连接到 I1 输入端口。

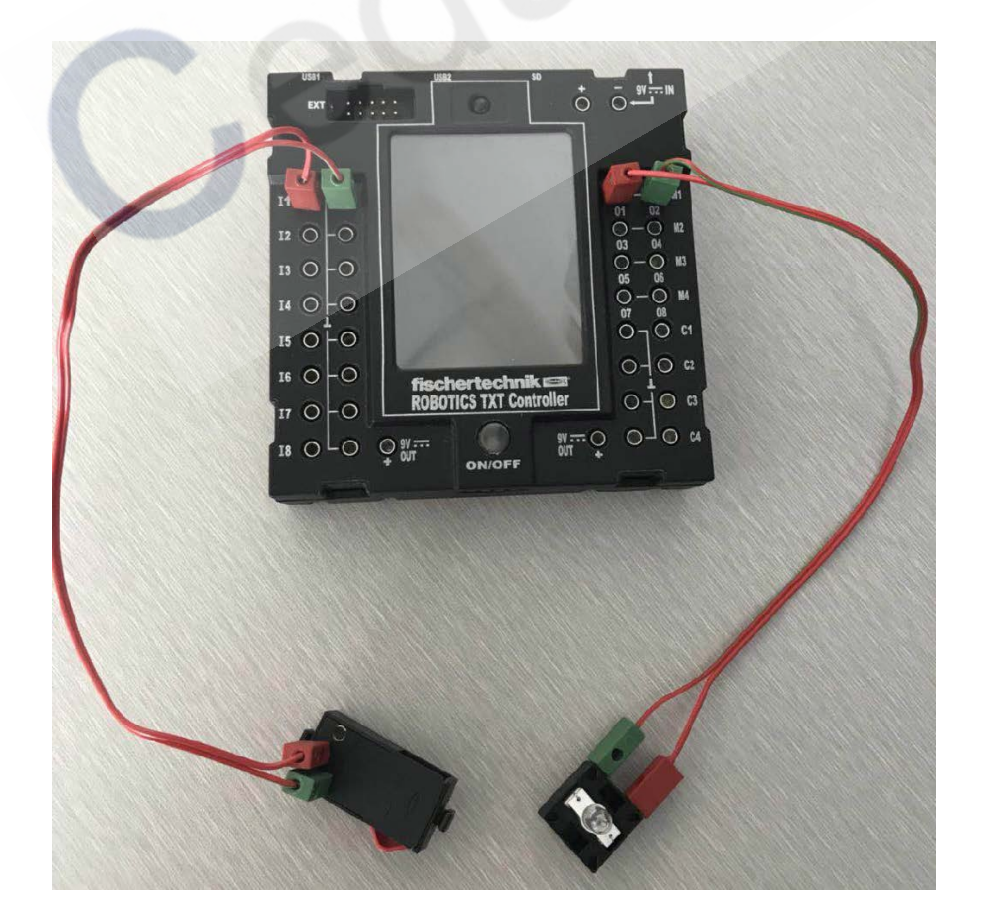

接通 TXT 控制器的电源并在线运行该程序,观察运行效果。

如果要创建一个带有计数功能的循环结构,我们需要使用"计数循环(counter loop)" 模块。

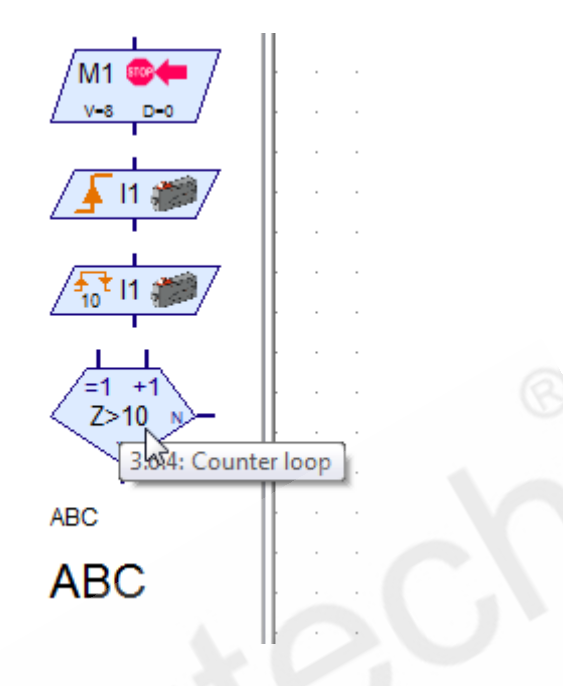

将"计数循环 (counter loop)"模块拖拽到编程窗口中,重新编辑你的程序,参考下图。

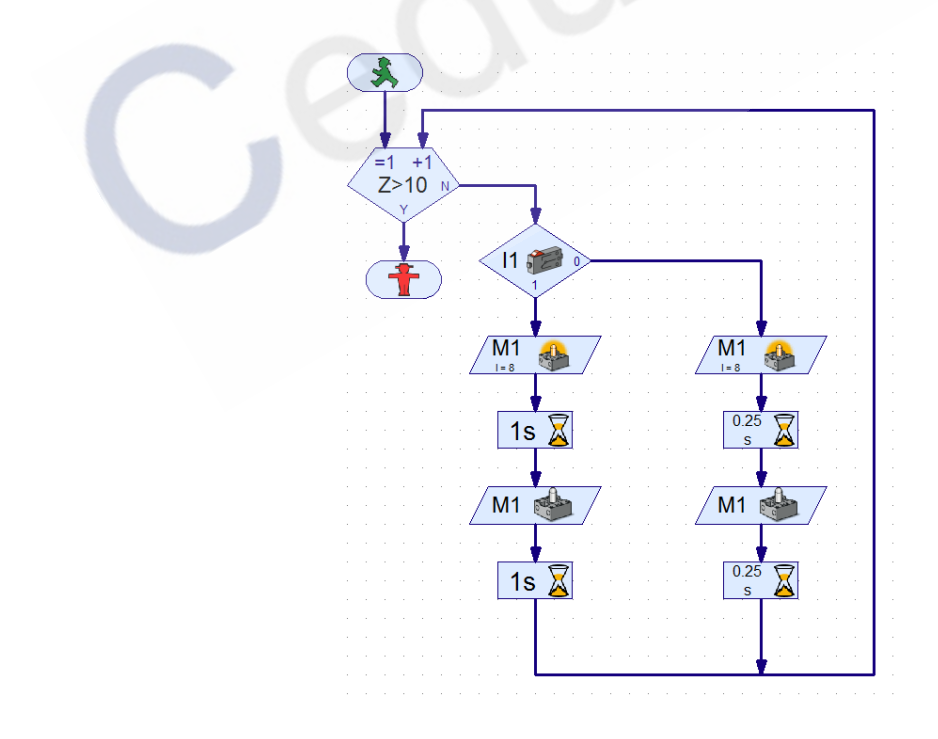

在线运行该程序,观察按下开关的效果。分析上面两个程序之间的差异。